# **Facebook Marketplace Connector - User Guide**

by CedCommerce Products Documentation

| 1. Facebook Marketplace Connector - Overview                       | 3  |
|--------------------------------------------------------------------|----|
| 1.1. How Does the App Work?                                        | 3  |
| 1.2. Facebook Marketplace Requirements                             | 4  |
| 1.3. Permission and Page Roles Requirements                        | 4  |
| 1.4. Installation of Facebook Marketplace Connector                | 5  |
| 2. Configuration of the App and Onboarding to Facebook Marketplace |    |
|                                                                    | 6  |
| 2.1. Connect the App with the Facebook Account                     | 7  |
| 2.2. Connect your Facebook Page                                    | 7  |
| 2.2.1. If you have an Online Facebook Page                         | 8  |
| 2.2.2. If you have an Offsite Facebook Page                        | 9  |
| 2.2.3. If you do not have a Facebook Page                          | 9  |
| 2.3. Configure Commerce Manager Account                            | 10 |
| 2.4. Configure Default Mapping and Product Import                  | 18 |
| 3. Dashboard of the App                                            | 19 |
| 3.1. Dashboard Tab of the App                                      | 20 |
| 3.2. Profile Tab                                                   | 20 |
| 3.2.1. How to Create a Profile?                                    | 21 |
| 3.3. Product Tab                                                   | 24 |
| 3.3.1. How to Upload products in Bulk?                             | 25 |
| 3.3.2. How to Upload Products Based on Profile?                    | 26 |
| 3.3.3. How to Upload Selective Products?                           | 27 |
| 3.4. Order Tab                                                     | 28 |
| 3.4.1. How to Manage Pending Orders?                               | 30 |
| 3.4.2. How to Manage Skipped Orders?                               | 30 |
| 3.4.3. How to Cancel the Order?                                    | 32 |
| 3.4.4. How to Fulfill the Orders?                                  | 32 |
| 3.5. Configuration Tab                                             | 33 |
| 3.5.1. Manage your General Setting                                 | 34 |
| 3.5.1.1. Attribute Mapping                                         | 35 |
| 3.5.2. Manage your Facebook Shop Setting                           | 38 |
| 3.5.2.1. Manage Products- Options                                  | 39 |
| 3.5.3. Manage your Account Setting                                 | 39 |
| 3.6. Activities Tab                                                | 40 |
| 4. Frequently Asked Questions with Answers                         | 41 |

#### 1. Facebook Marketplace Connector - Overview

You can now extend your Shopify store to Facebook Marketplace and list your products on Facebook Shop, making the buyers purchase from Facebook without having to leave the Facebook platform.

Leverage the Checkout on Facebook on your Facebook Shop that is available just to the US merchants.

The app empowers you to set-up your Facebook shop, connect it through the Commerce Manager, and display your existing product catalog onto the Marketplace all with real-time synchronization, seamless order management, and end-to-end customer support.

The prominent features of the App include:

**Simplified Listing:** Bulk uploads your listings from Shopify to Facebook Marketplace with a single click in no time.

**Catalog and Inventory Management:** Experience synchronization of price, stock, and other updates at regular intervals and categorization of products appropriately to Facebook's specs.

**Order Management:** Manage orders from one single dashboard. Orders received on Facebook Marketplace will be adequately synced with the Shopify store.

In this Section.

- How does the App work?(https://docs.cedcommerce.com/cedcommerce/facebook-marketplace-connectoruser-manual/?section=how-doess-the-app-work)
- Facebook Marketplace Requirements(https://docs.cedcommerce.com/cedcommerce/facebookmarketplace-connector-user-manual/?section=facebook-marketplace-requirements)
- Permission and Page Roles Requirements(https://docs.cedcommerce.com/cedcommerce/facebookmarketplace-connector-user-manual/?section=permission-and-page-roles-requirements)
- Installation of Facebook Marketplace Connector(https://docs.cedcommerce.com/cedcommerce/facebookmarketplace-connector-user-manual/?section=installation-of-facebook-marketplace-connector)

#### 1.1. How Does the App Work?

Below is the flow-chart showing the complete working of the Facebook Marketplace Connector App.

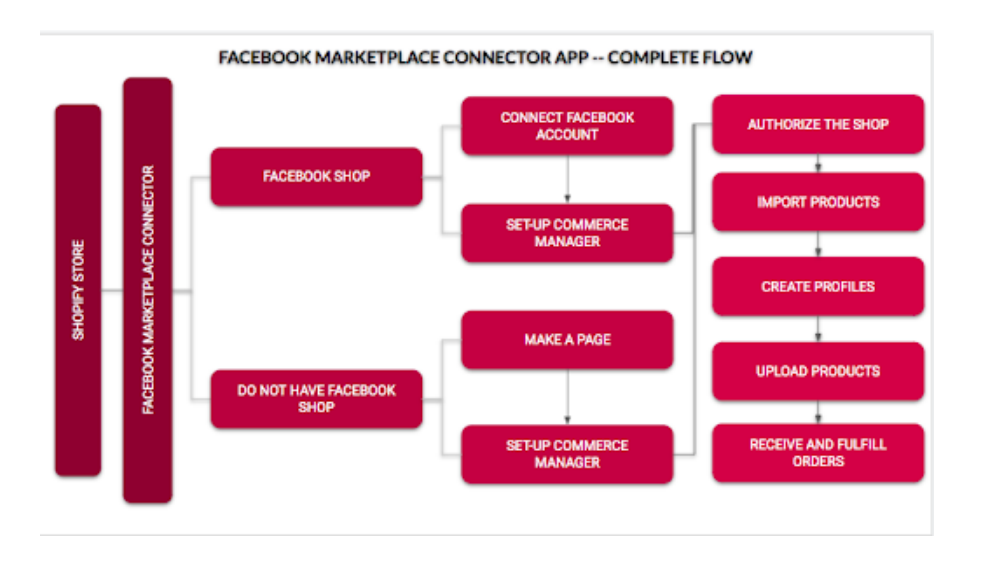

## **1.2. Facebook Marketplace Requirements**

eCommerce retailers like you can list their product offerings on Marketplace. The Checkout on Facebook lets people complete purchases from your business without leaving Facebook.

You can offer a checkout to your customers when you connect a catalog of your products in Commerce Manager.

To set-up the commerce manager and enable listing your products on Facebook Marketplace, you need to fulfill the following requirements:

- A federal tax identification number that matches your legal name
- A state tax registration number for every state where you do business
- Your bank account info to get your payouts (currently the US only)
- · Your physical business address and email address
- The category that best describes your business, your business type, and name
- A business representative name, SSN and DOB
- Your delivery options, return policy and customer service email address (shipping within 3 days)

\*Note: Along with the above requirements, you should comply with the Commerce Product Merchant Agreement(https://www.facebook.com/legal/commerce\_product\_merchant\_agreement) and the Commerce Policies(https://www.facebook.com/policies/commerce) that explains the terms and policies for putting forth your shop on Facebook Marketplace.

## 1.3. Permission and Page Roles Requirements

To sell on Facebook Marketplace, you need to adhere to the following Facebook Page requirements:

- You should have "admin"(https://www.facebook.com/help/1206330326045914) access to your Facebook Page.
- Your Facebook Page should be "published" (https://www.facebook.com/help/184605634921611)

Being the "Admin" of the page, you have the "manage\_pages permission" that allows your app to retrieve

Page Access Tokens for the Pages and Apps that the app user administers.

\*Note: Only with the Admin role in the Page, you will be able to manage page roles and settings. There are 6 types of page roles, Being the "Editor" or "Moderator" of a page, you can only create content, moderate, analyze, and advertise on the Page.

#### 1.4. Installation of Facebook Marketplace Connector

The Facebook Marketplace Connector for Shopify can be downloaded from the Shopify App Store.

Here is the step by step procedure to install the App.

1. Go to the https://apps.shopify.com/ (https://apps.shopify.com/)

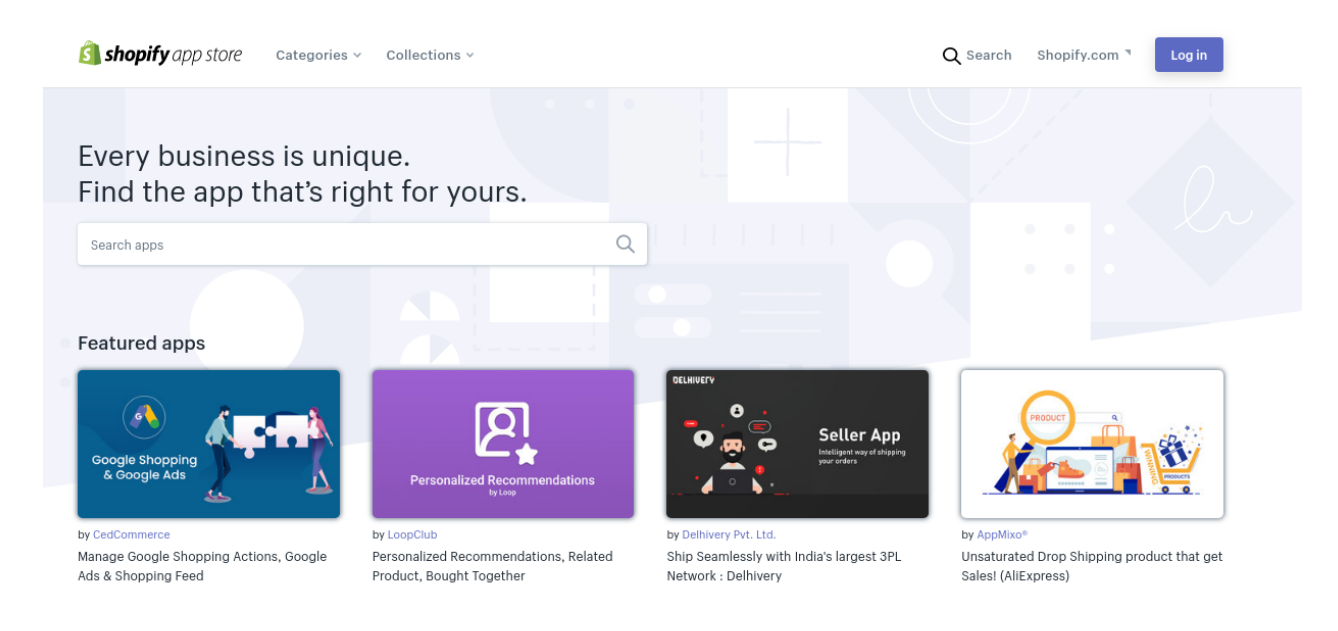

(https://apps.shopify.com/)

- 2. Search for the App "Facebook Marketplace Connector" in the search bar and click on the icon.
- 3. Alternatively, you can click on this link to directly download the App: https://apps.shopify.com/facebookmarketplace-connector(https://apps.shopify.com/facebook-marketplace-connector) A window will appear, prompting you to install the App.

| Facebook Marketplace Connector will be able to:                                                                                                    |                                                     |
|----------------------------------------------------------------------------------------------------|-----------------------------------------------------|
| View Shopify account data                                                                                                    | View details                                        |
| Manage products                                                                                                    | View details                                        |
| Manage orders                                                                                                    | View details                                        |
| View other data                                                                                                    | View details                                        |
| To erase your customers' personal information from Facebook Marketplace C<br>After 48 hours, a request will be sent to Facebook Marketplace Connector to e<br>more about data privacy. | onnector, remove the app.<br>erase this data. Learn |
| Cancel                                                                                                    | Install I app                                       |

4. Click on "Install the App" to install the App.

Note: The Facebook Marketplace Connector comes free for all the Shopify merchants.

#### 2. Configuration of the App and Onboarding to Facebook Marketplace

After installing the App from the Shopify store, you need to configure the Facebook Marketplace Connector to your existing Shopify store.

To configure the App, there are **three major steps** to complete. As soon as you complete one step you will be moved on to the next step.

- The steps of onboarding to Facebook Marketplace through Facebook Marketplace Connector are:
- Step 1: Connecting the App with Facebook Account
- Step 2: Creating the Commerce Manager Account
- Step 3: Configure Default Mapping of App and Product Import.

\*Note: Make sure that you have given permission to CedCommerce from your Facebook Account to manage pages, business, and Catalog. To do so, click here:

https://www.facebook.com/settings?tab=business\_tools(https://www.facebook.com/settings?tab=business\_tools)

In this section

- Connect the App with the Facebook Account(https://docs.cedcommerce.com/cedcommerce/facebookmarketplace-connector-user-manual/?section=connect-the-app-with-the-facebook-account)
- Connect to your Facebook page(https://docs.cedcommerce.com/cedcommerce/facebook-marketplaceconnector-user-manual/?section=connect-or-create-a-new-facebook-page)
  - If you have an Online Facebook Page
  - If you have an Offsite Facebook Page
  - If you do not have a Page
- Configure Commerce Manager Account(https://docs.cedcommerce.com/cedcommerce/facebookmarketplace-connector-user-manual/?section=configure-commerce-manager-account)
- Configure Default Mapping and Product Import(https://docs.cedcommerce.com/cedcommerce/facebookmarketplace-connector-user-manual/?section=configure-default-mapping-and-product-import)

#### 2.1. Connect the App with the Facebook Account

If you have an existing Facebook account, it will show up as you open the App.

Click the "**Connect**" button. The page will connect to your existing Facebook Account and redirect back to the App.

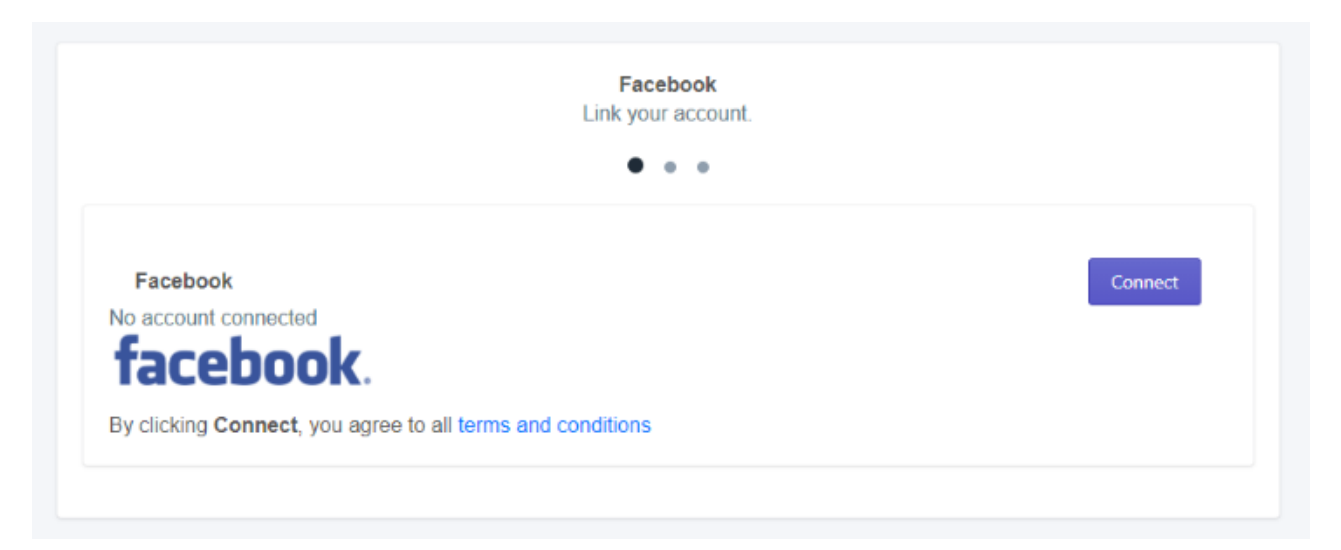

#### 2.2. Connect your Facebook Page

The next step of the App configuration is the Creation and Configuration of the Commerce Manager Account. To sell on Facebook Marketplace with the onsite checkout feature, you need to have the Commerce Manager account.

Commerce Manager is a set of tools that help you sell products and manage your business across Facebook

and Instagram. Through the Commerce Manager, you can use the Checkout option, which lets the buyers purchase the products without having to leave Facebook.

To create and configure the Commerce Manager, you need to connect your Facebook Page to the App on which you have to configure the Commerce Manager. There could be three conditions:

- If you have an online Facebook Page(https://docs.cedcommerce.com/facebook/facebook-marketplaceconnector-user-manual/?section=if-you-have-an-online-facebook-page)
- If you have an Offsite Facebook Page(https://docs.cedcommerce.com/facebook/facebook-marketplaceconnector-user-manual/?section=if-you-have-an-offsite-facebook-page)
- If you do not have a Page(http://docs.cedcommerce.com/facebook/facebook-marketplace-connector-usermanual/?section=if-you-do-not-have-a-facebook-page)

### 2.2.1. If you have an Online Facebook Page

After you connect your Facebook Account with the App, the next screen will show up all the Facebook Pages, associated with your account.

You need to "**select**" the required page to which you want to sell and then configure the Commerce Manager account on the same.

| Store                                        |   |                                | Q Search                                                                |                        | SK             |
|----------------------------------------------|---|--------------------------------|-------------------------------------------------------------------------|------------------------|----------------|
| Home                                         |   | Facebook Marketplace Connector |                                                                         |                        | by CedCommerce |
| Orders Products Customers Analytics Nacional |   |                                | Facebook Shops<br>Authenticate your shops.                              |                        |                |
| Marketing     Discounts                      |   |                                | Pages                                                                   | Re-Sync                |                |
| SALES CHANNELS                               | 0 |                                | Create your CMS page from here.                                         | Open Facebook CMS Page |                |
| regi Online Store                            | 0 |                                | CEDCOMMERCE SANDBOX PAGE<br>This Page Is Authenticated By : CedCommerce | Connect with App       |                |
|                                              |   |                                | CRAZYCOOL007<br>This Page Is Authenticated By : CedCommerce             | Configure CMS          |                |
|                                              |   |                                | HELLO This Page Is Authenticated By : CedCommerce                       | Configure CMS          |                |

Note: If you have a Facebook Ads Page, you can set-up the Commerce Manager account for that Page, but you will not be able to use your Shop for Ads. In this case, you will have to create a "new-catalog" and configure the CMS account.

## 2.2.2. If you have an Offsite Facebook Page

In case you have an Offsite Facebook Page, that means you have your Facebook Shop that enables the buyers to either "**Message the seller**" or "**Go to your Website**". The offsite Facebook page cannot be used for the configuration of the Commerce Manager because to sell on Facebook Marketplace, your Facebook page must offer checkout on Facebook.

This is the reason when you move to the next step after connecting your Facebook Account with the App, the options on the next window will be in a "disabled" state.

|                                                                                                    | Authenticate your Shop(s).                               |                            |
|----------------------------------------------------------------------------------------------------|----------------------------------------------------------|----------------------------|
|                                                                                                    | • • •                                                    |                            |
| Pages                                                                                                    |                                                          | Re-Sync Hel                |
| Create your shop for Fa                                                                                  | acebook.                                                 | Create a new Facebook Shop |
|                                                                                                    |                                                          | Disabled                   |
| Not Authenticated Yet<br>Make sure you have admin access to t<br>This is offsite checkout type page whit | this page.<br>In can not be used for marketplace product | s                          |

**Solution I:** To get to the configuration of Commerce Manager, you need to convert your Offsite Facebook Page into an Online Facebook Page. In this situation, if you are managing your Facebook ads through an offsite page, you will have to create a new page and a catalogue for the Shop because Facebook does not allow you to manage both ads and marketplace with the same page.

**Solution II:** In case you do not manage your Facebook ads through your offsite page, you can proceed with commerce manager setup choosing the existing offsite page and create a new catalogue for it.

#### 2.2.3. If you do not have a Facebook Page

If you are new to the Facebook business and you do not have an existing page on Facebook, you will have to create a new page and then Configure the Commerce Manager account.

You can create a new page for your Facebook account in two ways:

• From the Facebook panel at https://www.facebook.com/pages/create/?ref\_type=hc(https://www.facebook.com/pages/create/?ref\_type=hc)

• From the Commerce Manager

\*Note: To create a new Facebook page for your business, you need the Page type and desired product category to convert the same into a Shop. Check detailed page requirements here(https://www.facebook.com/business/help/1968057156746246?id=939256796236247)

#### 2.3. Configure Commerce Manager Account

1. On the Commerce Manager Page, Click on the "Start Selling" button.

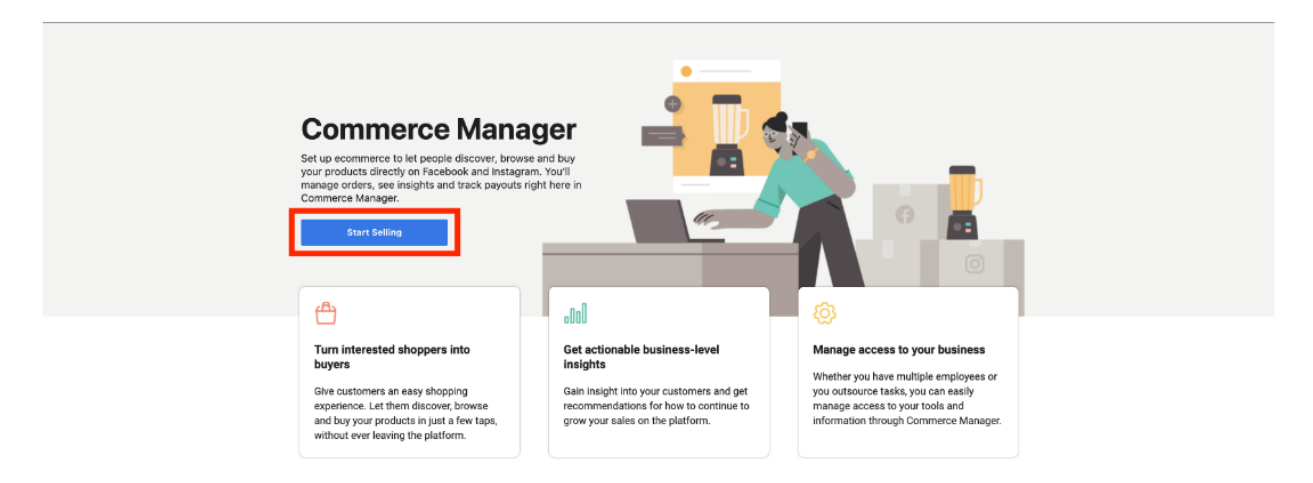

- 2. The following window will ask you, where to sell. From the window, select Facebook.
- 3. In the Facebook section, click "Get Started"

| f 🗰 Commerce Manager                                                                                          | earch Q 💌 🗸 🧳 🥹                                                                                                    |
|----------------------------------------------------------------------------------------------------|----------------------------------------------------------------------------------------------------|
| ← Return                                                                                                    |                                                                                                    |
| Where would you like to sell?                                                                                 | How will people buy my products on f<br>Facebook?                                                                                       |
| Facebook<br>Let people browse and purchase your products directly on<br>Eacebook using a catalogue Learn more | Customers on Facebook will be able to buy<br>your products directly from your Page shop<br>and they may be eligible for other surfaces. |
| Get Started                                                                                                   | What products can I sell?<br>You can sell physical goods that comply with<br>our product standards and delivery policies.               |
| <b>Continue setup</b><br>Finish setting up checkout for the following commerce accounts.                      | Need help?                                                                                                    |
| Cedcommerc<br>Facebook Page: Test_cedcommerce_2                                                               | You can contact Facebook's support team whenever you have questions.                                                                    |
| C Test<br>Facebook Page: CrazyCool007                                                                         |                                                                                                    |
| Test<br>Facebook Page: Test_cedcommerce_1                                                                     |                                                                                                    |

4. The next window will show a 3-step onboarding process namely Link Business Account, Set your Preferences, Set Up Payouts, which you will complete one by one to set-up the Commerce Manager Account.

| ← Return |                                                                                                    |
|----------|----------------------------------------------------------------------------------------------------|
|          | Sell on Facebook                                                                                                    |
|          | T Link Business Accounts<br>You'll answer a few questions about your business and link your Page, so that<br>customers can buy from you.<br>Set Up                                                 |
|          | 2 Set Your Preferences<br>Select the shipping options you offer, set your return policy and enter an email<br>address where customers can reach you.                                               |
|          | 3 Set Up Payouts<br>Your payouts will be sent to the bank account you link in this step. You'll need to have<br>your bank routing number and account number on hand. Learn more.<br>Set Up Payouts |
|          |                                                                                                    |

5. Click the "Set Up" button in the Link Business Account section.

| Enter Basic Information: Step 1 of 4 |                                                                                                    |  |  |  |
|--------------------------------------|----------------------------------------------------------------------------------------------------|--|--|--|
|                                      | Do you have a bank account in the US?<br>Currently, Commerce Manager can only be used by merchants who have a bank account in<br>the United States. Customers can only purchase in the US and pay in US dollars (USD).<br>• Yes, I have a bank account in the US.<br>No, I don't have a bank account in the US. |  |  |  |
|                                      | Go Back Next                                                                                                    |  |  |  |

- This step will ask if you have a bank account in the US. Select "Yes", and click "Next"
- In the next step, Link your existing Facebook Page and Click "Next"

| Enter Basic Information: Step 2 of | 4                                                                                                    |
|------------------------------------|----------------------------------------------------------------------------------------------------|
|                                    | Link a Page<br>First, you'll need to link your business account to your business' Facebook Page. Customers<br>will be able to discover, browse and buy your products directly from your Page shop. |
|                                    | Prod_Shap_Page<br>Page ID: 102881741064597                                                                                                    |
|                                    | Test_Shop_Page     Page ID: 1016868017850101                                                                                                    |
|                                    | You can also create a new Page.                                                                                                    |
|                                    | Go Back Next                                                                                                    |

 After that, Link your Page to Business on Facebook, to do so, mention the "Account Name" and select the Page you want to associate with it. When you are done, click "Next"

| Enter Basic Information: Step 3 of | 4                                                                                                    |
|------------------------------------|----------------------------------------------------------------------------------------------------|
|                                    | Link a Business<br>Name Your Commerce Account<br>This should match the public name of your business since it will be visible to customers. It       |
|                                    | Can't Contain special characters.<br>Account name<br>MyShop<br>You can always change this later.                                                    |
|                                    | Link a Business Link your commerce account to a Business Manager account. Any accounts you've already created on Business Manager will appear here. |
|                                    | Business                                                                                                    |
|                                    | Don't see the business you're looking for? Create a new business account.           Go Back         Next                                            |
|                                    |                                                                                                    |

• The last step enables you to link a Catalog for your shop. You can either select an existing catalog or "Create a New Catalog". After that, Click "**Next**"

| Enter Basic Information: Step 4 of 4 |                                                                                                    |
|--------------------------------------|----------------------------------------------------------------------------------------------------|
|                                      | Link a Catalog<br>You'll be able to add, manage and distribute your inventory across platforms, using one<br>catalog. Any existing catalogs you've created will appear here. |
|                                      | Create a New Catalog     Once you finish setup, you'll be able to create and link a new catalog.  Once you link a catalog, you won't be able to link another.                |
|                                      | Go Back Save                                                                                                    |

6. The next section is to **Set your Preferences**, which helps you create shipping and return options. Click "**Set Preferences**" to get started.

| Sell on Facebook                                                                                                    |
|----------------------------------------------------------------------------------------------------|
| 1 Link Business Accounts<br>You'll answer a few questions about your business and link your Page, so that<br>customers can buy from you.                                                           |
| 2 Set Your Preferences<br>Select the shipping options you offer, set your return policy and enter an email<br>address where customers can reach you.<br>Set Preferences                            |
| 3 Set Up Payouts<br>Your payouts will be sent to the bank account you link in this step. You'll need to have<br>your bank routing number and account number on hand. Learn more.<br>Set Up Payouts |
|                                                                                                    |

 Set up your Shipping Option, Choose among the Standard, Expedited or Rush Shipping and click "Next"

| Set Shop Preferences: Step 1 of 2 |                                                                                                    |                       |   |  |
|-----------------------------------|----------------------------------------------------------------------------------------------------|-----------------------|---|--|
|                                   | Shipping                                                                                                    |                       |   |  |
|                                   | Set Your Shipping Options<br>These are the shipping options you'll offer for all of your products. Y<br>shipping items within 3 business days from when an order is placed. | ou're responsible for |   |  |
|                                   | Standard Shipping                                                                                                    | Add                   |   |  |
|                                   | Expedited Shipping                                                                                                    | Add                   |   |  |
|                                   | Rush Shipping                                                                                                    | Add                   |   |  |
|                                   | You can always change these options later.                                                                                                    |                       |   |  |
|                                   |                                                                                                    | Go Back Next          |   |  |
|                                   |                                                                                                    |                       | 1 |  |

• The next option, let you enter **Return & Customer Service policy**, you shall enter the **number of days** you will be accepting returns and a valid **email address** for customer service conversation.

| Set Shop Preferences: Step 2 of 2 |                                                                                                    |  |
|-----------------------------------|----------------------------------------------------------------------------------------------------|--|
|                                   | Return Policy & Customer Service                                                                                                    |  |
|                                   | Return Policy<br>Items must be returned to you within the time period you choose below, calculated from the<br>day your item is delivered to the customer. Learn more. |  |
|                                   | Number of Days                                                                                                    |  |
|                                   | 30                                                                                                    |  |
|                                   | You can always change this later.                                                                                                    |  |
|                                   | Customer Service Contact                                                                                                    |  |
|                                   | they need. For details, see Facebook's customer service policy.                                                                                                    |  |
|                                   | Email Address                                                                                                    |  |
|                                   | customer_support@myshop.com                                                                                                    |  |
|                                   | You can always change this later.                                                                                                    |  |
|                                   | Go Back Save                                                                                                    |  |
|                                   |                                                                                                    |  |

- Click "Save" once you are done with the process.
- 7. The last section deals with Setting up the Payouts, where you need to enter the tax and bank related information. Click "Set Up Payouts" to go further.

| Return |                                                                                                    |
|--------|----------------------------------------------------------------------------------------------------|
|        | Sell on Facebook                                                                                                    |
|        | Link Business Accounts<br>You'll answer a few questions about your business and link your Page, so that<br>customers can buy from you.                                                             |
|        | 2 Set Your Preferences<br>Select the shipping options you offer, set your return policy and enter an email<br>address where customers can reach you.                                               |
|        | 3 Set Up Payouts<br>Your payouts will be sent to the bank account you link in this step. You'll need to have<br>your bank routing number and account number on hand. Learn more.<br>Set Up Payouts |

←

• In the next window, enter the **complete address** of your business and the email address (which you cannot modify again) and click "**Next**"

| Set Up Payouts: Step 1 of 5 |                                                                                                    | Ext |
|-----------------------------|----------------------------------------------------------------------------------------------------|-----|
|                             | Set Up Payouts  Susiness Address This must be the basiless address associated with the bank account you'll use for payouts. Any applicable tax documents will be sent to this address, so this can't be an address for a po box.  Street address Apt/Subs/Unit number - Optional City State City State City City State City City State City City City City City City City City |     |
|                             | Email Address This email address will receive all payment and order notifications. Email Address Email Address Certask Vector                                                                                                    |     |

• Next, select the product category that you sell from the drop-down menu and click "Next"

| Set Up Payouts: Step 2 of 5 |                                                                                                    |                                                                                                    |  |
|-----------------------------|----------------------------------------------------------------------------------------------------|----------------------------------------------------------------------------------------------------|--|
|                             | What do you sell?<br>Below the Menhant Campony Code MCC( that best describes your business. This code is<br>used to classify businesses by the type of services or pools they sell. | What will my Merchant Griegery State to the sweet first?                                                                                                    |  |
|                             | Barren Cangery<br>Beled                                                                                                    | hing dark fortion carefying dynamic set the<br>could read provide the domain set the<br>could read provide to domain the multiple<br>of privile your could sense and you could sense and<br>the set of the set of the set of the set of the set of the<br>Year Alexandron Collegary Code work affect<br>year product carefung on Facebook. |  |
|                             |                                                                                                    | -                                                                                                    |  |

• Enter your State Tax Registration Number and Click "Next"

| Set Up Payouts: Step 3 of 5 |                                                                                                    |                                                                                                    |
|-----------------------------|----------------------------------------------------------------------------------------------------|----------------------------------------------------------------------------------------------------|
|                             | Where do you do business?<br>If you have a physical presence in certain states, this is considered sales ten resus. Add your<br>state to cregarization number for every state where you have a physical business presence.<br>Later news.<br>Base<br>Cattornia • | where sublices are physical<br>business preserver?<br>For state tax registrations, a physical<br>business preserver can be a home effice, a<br>corporate effice, a factory, and as on.                   |
|                             | Torier Tax Registration Hundrer Trans and your SDU or EXH. Why dis an event if he? Add Another Trans                                                                                                    | Den't have your registration number<br>en hand?<br>If you don't have your state tax registration<br>number evaluation, you can steays add this<br>information later is your Cannesce<br>Manager estings. |
|                             | Do Bask Exp for Non Sur                                                                                                    |                                                                                                    |

• After that, fill in the **Tax and Business Representation** form. To represent your business on financial matters, you need to enter the Business type, Business representative name, address, and date of birth. After you are done, click "**Next**"

| Set Shop Preferences: Step 2 of 2 |                                                                                                    |  |
|-----------------------------------|----------------------------------------------------------------------------------------------------|--|
|                                   | Return Policy & Customer Service Return Policy Items must be returned to you within the time period you choose below, calculated from the day your item is delivered to the customer. Learn more. |  |
|                                   | Number of Days 30 You can always change this later. Customer Service Contact Enter an email that you check regularly so your customers can reach you and get the help                             |  |
| [                                 | they need. For details, see Facebook's customer service policy. Email Address customer_support@myshop.com You can always change this later.                                                       |  |
|                                   | Go Back Save                                                                                                    |  |

• Lastly, link your bank account information to collect the payment, for that you need to enter the details: Name of the Account holder, Bank routing number, and Bank account number.

| Set Up Payouts: Step 5 of 5 |                                                                                                    |  |
|-----------------------------|----------------------------------------------------------------------------------------------------|--|
|                             | Link Your Bank<br>Your payouts will be sent to your preferred bank account on a rolling basis. Learn More                                                                                                    |  |
|                             | Bank routing number<br>9-digit routing number                                                                                                    |  |
|                             | Bank account number<br>4- to 17-digit account number                                                                                                    |  |
|                             | Name on bank account                                                                                                    |  |
|                             | Puil name on account                                                                                                    |  |
|                             | You'll be charged a selling fee of 0% per transaction. If a transaction is \$8.00 or less, you'll be charged a flat fee of \$0.40.<br>By clicking Finish, you agree to our Merchant Terms. Payment processors' terms apply, as described in the Merchant Terms. We take you have a transaction and share it with payment processors to support commerce features on Facebook. |  |
|                             | Go Back Finish Setup                                                                                                    |  |

 $\circ\,$  As soon as you are done with all the details, Click "Finish the Setup".

8. After the complete setup, you now have your Commerce Manager account on Facebook.

| Se | ll on Facebook                                                                                                    |   |
|----|----------------------------------------------------------------------------------------------------|---|
| ľ  | You've Completed Setup!<br>Please review your business information in the right-hand column. If everything<br>looks right, you can go to Commerce Manager to set up your product catalog, learn<br>how to use our selling tools and assign permissions.<br>Go to Commerce Manager |   |
| 1  | Link Business Accounts  You'll answer a few questions about your business and link your Page, so that customers can buy from you.                                                                                                    | _ |
| 2  | Set Your Preferences Set Select the shipping options you offer, set your return policy and enter an email address where customers can reach you.                                                                                                    |   |
| 3  | Set Up Payouts<br>Your payouts will be sent to the bank account you link in this step. You'll need to have<br>your bank routing number and account number on hand. Learn more.                                                                                                    |   |

## 2.4. Configure Default Mapping and Product Import

The app lets you configure the default settings for Facebook Marketplace so that the app automatically maps with your available Shopify store products and the warehouse location.

#### **Category Mapping**

This process helps you select the product category and map the location of the store with the Facebook Business Page.

1. In the next window, select the "Product Category" from the drop-down menu.

| Store            |                                | Q Search                    |                              | SK             |
|------------------|--------------------------------|-----------------------------|------------------------------|----------------|
| Home             | Facebook Marketplace Connector |                             |                              | by CedCommerce |
| Crders           |                                |                             |                              |                |
| Products         |                                |                             |                              |                |
| Customers        |                                |                             |                              |                |
| Analytics        |                                | Pro<br>Manped to w          | filing                       |                |
| Arketing         |                                | mapped to w                 | alerouse here                |                |
| Ø Discounts      |                                | •                           | • •                          |                |
| 🕂 Apps           |                                | CATEGORY MAPPING            |                              |                |
| SALES CHANNELS   |                                | Calented Escaback estances  | Annarel & Accessories        |                |
| 😨 Online Store 💿 |                                | Apparel & Accessories/Shoes |                              |                |
|                  |                                |                             | Apparei & Accessories/sinces |                |
|                  |                                | MAPPING                     |                              |                |
|                  |                                | Facebook Pages              | Shopify Locations            |                |
|                  |                                | CedCommerce Sandbox Page    | Vishwas Khand 3, Gomti Nagar |                |
|                  |                                |                             |                              |                |
|                  |                                |                             |                              |                |
|                  |                                |                             |                              |                |
|                  |                                |                             |                              |                |

2. A Sub-category can also be assigned under the major category tab. Select the applicable **sub-category** from the drop-down menu.

#### **Location Mapping**

For the page you selected, you can map it with your Shopify location

1. To do so, tick-mark the location you want to map to manage your inventory from it.

| Store            |                                | Q Search                                                  |                                                      | SK             |
|------------------|--------------------------------|-----------------------------------------------------------|------------------------------------------------------|----------------|
| Home             | Facebook Marketplace Connector |                                                           |                                                      | by CedCommerce |
| Orders  Products |                                | Move to next step                                         |                                                      | Save           |
| Customers        |                                | М                                                         | Profiling<br>apped to warehouse here                 |                |
| H Apps           |                                | CATEGORY MAPPING                                          |                                                      |                |
| SALES CHANNELS   |                                | Selected Facebook category<br>Apparel & Accessories/Shoes | Apparel & Accessories<br>Apparel & Accessories/Shoes | :              |
|                  |                                | MAPPING                                                   |                                                      |                |
|                  |                                | Facebook Pages                                            | Shopify Locations                                    |                |
|                  |                                | CedCommerce Sandbox Page                                  | ✓ Vishwas Khand 3, Gomti Nagar                       |                |
|                  |                                |                                                           |                                                      |                |

2. Click on the "Save" button to save the default mapping information.

Note: Make sure that you have mapped the correct warehouse location for the Facebook Marketplace, otherwise the uploaded inventories will defer and so orders will not be placed. If you miss-matched the location or changed the warehouse location, you will have to map the location again with the new one before proceeding.

#### **Product Import to the App**

As soon as the default mapping of the App is configured:

- The app will automatically start importing all the products from the Shopify store.
- The current status of the products will be available on the Dashboard and under the "Activities" section.

| Store                                |   |                                | Q Search                                      |                                      |        |               | SK             |
|--------------------------------------|---|--------------------------------|-----------------------------------------------|--------------------------------------|--------|---------------|----------------|
| Home                                 |   | Sacebook Marketplace Connector |                                               |                                      |        |               | by CedCommerce |
| Crders                               |   | Dashboard                      | Profile                                       | Products                             | Orders | Configuration | Activities     |
| Products     Customers     Analytics |   |                                | Queued Tasks                                  |                                      |        |               |                |
| Marketing     Discounts              |   |                                | Recent Activities                             |                                      |        |               |                |
| Apps                                 |   |                                | <ul> <li>Facebook product(s) uploa</li> </ul> | ad has been completed                |        |               |                |
| SALES CHANNELS                       | 0 |                                |                                               | 2020-03-14 07:46:01                  |        |               |                |
| 쪞 Online Store                       | 0 |                                | No Product Found on your                      | • Shopify Store<br>20-03-14 07:29:33 |        |               |                |
|                                      |   |                                |                                               |                                      |        |               |                |
|                                      |   |                                | Currently Running Processes                   |                                      |        |               |                |
|                                      |   |                                | All Processes Completed                       |                                      |        |               |                |
|                                      |   |                                |                                               |                                      |        |               |                |

#### 3. Dashboard of the App

The dashboard of the App is an information management tool that tracks, analyzes, and displays information in order to help you monitor the different status of your selling process.

The primary dashboard of the Facebook Marketplace Connector is divided into six different sections.

- Dashboard: Keep records of all the products and orders, also shows recent activities.
- Profile: Keep a record of the configured account details and details of profiles created.
- **Products:** Keep a real-time record of all the products, its status, and notifications.
- **Order:** Keep a real-time record of the orders received, sync it between Shopify and Facebook Marketplace.
- **Configuration:** Keep the tabs for an account, location, or profile configuration.
- Activities: Keep a real-time record of recent activities and to-do actions.

In this section:

 Dashboard Tab of the App(https://docs.cedcommerce.com/cedcommerce/facebook-marketplaceconnector-user-manual/?section=dashboard-tab-of-the-app)

- Profile Tab(https://docs.cedcommerce.com/cedcommerce/facebook-marketplace-connector-usermanual/?section=profile-tab)
- Products Tab(https://docs.cedcommerce.com/cedcommerce/facebook-marketplace-connector-usermanual/?section=product-tab-2)
- Orders Tab(https://docs.cedcommerce.com/cedcommerce/facebook-marketplace-connector-usermanual/?section=order-tab-2)
- Configuration Tab(https://docs.cedcommerce.com/cedcommerce/facebook-marketplace-connector-usermanual/?section=configuration-tab)
- Activities Tab(https://docs.cedcommerce.com/cedcommerce/facebook-marketplace-connector-usermanual/?section=activities-tab)

#### 3.1. Dashboard Tab of the App

A dashboard tracks orders and keeps the record of products imported and uploaded along with all the recent activities.

The dashboard displays-

- The recent activities performed by the application.
- The status of the products that have been imported or uploaded on Facebook Marketplace.

| Dashboard | Profile    | Products                            | Orders                                          | Configuration       | Activities |
|-----------|------------|-------------------------------------|-------------------------------------------------|---------------------|------------|
|           | Welcome,   |                                     |                                                 |                     |            |
|           | Product(s) | Recent Activit                      | ies                                             |                     |            |
|           |            | ported 2020-05                      | ok product(s) upload completed<br>5-06 08:10:09 |                     |            |
|           |            | Facebo<br>2020-05                   | ok product(s) upload completed<br>5-06 08:00:04 |                     |            |
|           | Order(s)   | Facebo<br>2020-05                   | ok product(s) upload completed<br>5-06 07:32:25 |                     |            |
|           |            | inceled<br>ending<br>nipment<br>ror |                                                 | View All Activities |            |
|           |            |                                     |                                                 |                     |            |
|           |            |                                     |                                                 |                     |            |

You can view the complete activities that took place in the while on your App by clicking on "View All Activities"

#### 3.2. Profile Tab

Profiling helps in the categorization of products. In case you wish to set a particular template or conditions for several products, you can set a profile for the same. While uploading the products from the App to the Marketplace, these profiles help you upload as you want.

| Store                                  |                          | Q Search        |          |             |                       | SK         |
|----------------------------------------|--------------------------|-----------------|----------|-------------|-----------------------|------------|
| Home                                   | Facebook Marketplace Con | by CedCommerce  |          |             |                       |            |
| Orders                                 | Dashboard                | Profile         | Products | Orders      | Configuration         | Activities |
| Products Customers Analytics Marketing |                          | Import Profiles |          |             | Create Profile        |            |
| Discounts     Apps                     |                          |                 |          |             | Total 0 profiles      |            |
| SALES CHANNELS                         |                          |                 |          | Re          | set Filters O Columns |            |
| La onine store o                       |                          | Action Name     | Source   | Query Items | Detail                |            |
|                                        |                          |                 | Er<br>(- | npty Result |                       |            |

Profiling saves your time by assigning the values and uploading the products in sets rather than doing it individually.

In this section

How to Create a Profile?(https://docs.cedcommerce.com/cedcommerce/facebook-marketplace-connector-user-manual/?section=how-to-create-a-profile)

## 3.2.1. How to Create a Profile?

i. To create a profile on the App, follow these steps: Click on the "Create Profile"

| Dashboard | Profile  |                        | Products |                            | Orders                                  | Configuration     | Activities |
|-----------|----------|------------------------|----------|----------------------------|-----------------------------------------|-------------------|------------|
|           | Import F | Profiles               |          |                            |                                         | Create Profile    |            |
|           |          |                        |          |                            |                                         |                   | -          |
|           |          |                        |          |                            |                                         | Total 43 profiles |            |
|           |          |                        |          |                            |                                         | © Columns         |            |
|           | Action   | Name                   | Source   | Items                      | Query                                   | Id                |            |
|           |          | Yoga                   | Shopify  | 32446                      | (title Contains yoga)                   | 275               |            |
|           |          | Ford                   | Shopify  | 19713                      | (title Contains Ford)                   | 280               |            |
|           |          | Dodge                  | Shopify  | 6811                       | (title Contains Dodge)                  | 281               |            |
|           |          | Army                   | Shopify  | 8                          | (title Contains Army)                   | 282               |            |
|           |          | Bowling                | Shopify  | 52                         | (title Contains Bowling)                | 283               |            |
|           | <b>1</b> | Greatest American Hero | Shopify  | 0                          | (title Contains Greatest American Hero) | 284               |            |
|           |          | Irish                  | Shopify  | 12                         | (title Contains irish)                  | 285               |            |
|           |          | St Patrick's           | Shopify  | 12                         | (title Contains Patrick)                | 286               |            |
|           | <b></b>  | Wolf                   | Shopify  | 984                        | (title Contains Wolf)                   | 287               |            |
|           |          | Wolves                 | Shopify  | 1210                       | (title Contains Wolves)                 | 288               |            |
|           |          |                        |          | $\leftarrow$ $\rightarrow$ | 10 0                                    |                   |            |

ii. Enter the "Profile Name" and "Product Source".

| Store                                              |                          | Q Search                                                                                     |          |        |               | SK         |
|----------------------------------------------------|--------------------------|----------------------------------------------------------------------------------------------|----------|--------|---------------|------------|
| Home                                               | Facebook Marketplace Con | by CedCommerce                                                                               |          |        |               |            |
| Orders                                             | Dashboard                | Profile                                                                                      | Products | Orders | Configuration | Activities |
| Products Customers  Analytics Marketing  Discounts |                          | Create Profile                                                                               | •        | •      | Back          |            |
| H Apps                                             |                          | Select product source                                                                        |          |        | Previous      |            |
| SALES CHANNELS 🔀                                   |                          | Profile Name<br>Anything you can type in Profile<br>Products Imported From<br>Product Source | Name     |        | :<br>Next     |            |

- iii. Select the "Product Category" and your "Location".
- iv. Enter the required information for your profile like "Attributes", "Operator", "Value" for your profile.

| Store              |                                | ٩       | i Starch                                                                                                    |                 |                              |               | SR             |
|--------------------|--------------------------------|---------|----------------------------------------------------------------------------------------------------|-----------------|------------------------------|---------------|----------------|
| Home               | Facebook Marketplace Connector |         |                                                                                                    |                 |                              |               | by CedCommerce |
| Orders             | Dashboard                      | Profile | Products                                                                                                    | Orders          |                              | Configuration | Achittes       |
| Customers          |                                | Cr      | eate Profile                                                                                                    | •               | Back                         |               |                |
| Discouris     Apps |                                |         | ielect products you want to upload                                                                                                    |                 | Previous Next                |               |                |
| ALIS COMMELS       |                                |         | Selec Cargory is Web to York To Speed Protections           Image: Select Cargory for Protections           Configuration of Select Protections           Configuration of Select Protections to Select Select           Program (Qwry 1) Select Protections to Select Select           Configuration of Select Protections to Select Select           Configuration of Select Protections to Select Select           Image: Select Protect To Select Select Sele | Protest Company | T<br>LE DA<br>LE DA<br>LE DA |               |                |

v. As you complete the default mapping for your profile, the next window will allow you to complete the **Attribute Mapping** for your products. Select all the applicable attributes from the options available in the drop-down list. Click the **"Save"** button to save the selection

|                                      | Sav          | e Data and move to next step                                                                                                    | N                                                                                                    | EXT 2     |
|--------------------------------------|--------------|----------------------------------------------------------------------------------------------------|----------------------------------------------------------------------------------------------------|-----------|
| HOME<br>Dashboard<br>PRODUCT         | <<br>P<br>Cr | roffie<br>reate Profile                                                                                                    | •                                                                                                    | e de meré |
| Products Profile ORDER Orders OTHERS |              | Home :                                                                                                    | Google :<br>Arts & Entertainment/Hobbies & Creative<br>Arts/Collectibles/Collectible<br>Knives                                               |           |
| Configuration Activities             |              | Facebook Attribute material recommended Primary material() of your item. Allowed values: Cotton, Linen, Cashmere, Silk               | Attribute Price                                                                                                    |           |
|                                      |              | color<br>recommended<br>Color of item. Use one or more words to describe the<br>color, not a hex code. Sample value: Royal Blue.     | Color :<br>For costom/Default value, select "Custom Value"<br>This Fields also used for Default value, in case given altribute<br>not found. |           |
|                                      |              | decor_style<br>recommended<br>Decorative style in which the product was made.<br>Allowed values: Bohemian, Contemporary, Industrial, | Position 3                                                                                                    |           |

vi. As you complete the mapping, the next window will appear where you can view all the details of the profile to cross-check it one more time. Click on the "**Save Profile**" option to save all the details.

| COMMERCE |                                                                                                    |                                                     |
|----------|----------------------------------------------------------------------------------------------------|-----------------------------------------------------|
| HOME     | View                                                                                                    | Back                                                |
| PRODUCT  | Profile Details                                                                                                    | Lipidas Paole Save Profile Cancel                   |
| ig Frank | Image: Section of Advances         CATEGOOR MARPING         CATEGOOR Adaptory         Arts & ExtentionmentProbables & Creative Article         Product Category         Propers Query Its tieleet Products You Water To Lipteod         OP Prepared Query         Prepared Query         OP Prepared Query         Add rule group corresponds to 8.4.6 (AAD) condition<br>Add rule group corresponds to 8.4.6 (ADD) condition<br>Made regroup corresponds to 8.4.6 (ADD) condition         Attitudes       Operator         Select Attribute       C | Alextendera Collectede Knives                       |
|          | ATTRIBUTE MAPPING                                                                                                    | n Query                                             |
|          | Attribu                                                                                                    | Re Mapping                                          |
|          | Color Material<br>color price                                                                                                    | Product_height Product_length<br>weight weight_unit |
|          | Product_width Decor_style<br>weight position                                                                                                    |                                                     |
|          | WAREHOUSE MAPPING                                                                                                    |                                                     |
|          | Alabastations                                                                                                    |                                                     |

vii. Now that you have saved the profile, it will start appearing in the "Profile" tab of the app.

| HOME          | Profiles |          |         |                               |                      | Create Profile   |
|---------------|----------|----------|---------|-------------------------------|----------------------|------------------|
| Dashboard     | Tromes   |          |         |                               |                      |                  |
| PRODUCT       |          |          |         |                               |                      |                  |
| Products      |          |          |         |                               |                      | Total 1 profiles |
| Profile       |          |          |         |                               |                      | Columns          |
| RDER          |          |          |         |                               |                      |                  |
| Orders        | Action   | Name     | Source  | Items                         | Query                | Id               |
| THERS         |          | new test | Shopify | 9                             | (title Contains new) | 3159             |
| Configuration |          |          |         | $\leftarrow$ $\rightarrow$ 10 | \$                   |                  |
| Activities    |          |          |         |                               |                      |                  |

#### 3.3. Product Tab

This section will provide all the information to you regarding your products. It keeps records of all products, it's status and reflects notification.

After all the products are imported on the app, you can upload them to Facebook Marketplace. The app allows you to upload your products in three forms namely, **bulk uploading, profiles based product uploading, and selective uploading.** 

| by CedCommerce |
|----------------|
|                |
| tivities       |
|                |
|                |
|                |
|                |
|                |
|                |
|                |
|                |

In this section

- How to upload products in bulk?(https://docs.cedcommerce.com/cedcommerce/facebook-marketplaceconnector-user-manual/?section=how-to-upload-products-in-bulk)
- How to upload products based on profile?(https://docs.cedcommerce.com/cedcommerce/facebookmarketplace-connector-user-manual/?section=how-to-upload-products-based-on-profile)
- How to upload selective products?(https://docs.cedcommerce.com/cedcommerce/facebook-marketplaceconnector-user-manual/?section=how-to-upload-selective-products)

## 3.3.1. How to Upload Products in Bulk?

Through the app, you can upload all the products on Facebook Marketplace at once.

In order to upload the products on Facebook Marketplace:

1. Click on "Bulk upload" to upload products all at once.

| Dashboard | Profi                      | ile                | Products                                                               | Orders         | Configuration                                                | Activities |
|-----------|----------------------------|--------------------|------------------------------------------------------------------------|----------------|--------------------------------------------------------------|------------|
|           | <b>Produ</b><br>⇔ Sync wit | ICTS<br>th Shopify |                                                                        |                | 🕑 Bulk Upload                                                |            |
|           | Shop                       | pify               |                                                                        | Showing 0 to 2 | 0 of <b>8823</b> main products<br>Total Variants <b>8823</b> |            |
|           | Fit                        | iter 👻             | Title                                                                  | Quantity       | Columns Status                                               |            |
|           |                            | F                  | Eat Love Laugh Repeat" White Rectangular Platter, 21"<br>Price : 27.09 | 100 in Stock   | Finished                                                     |            |
|           |                            | Finky              | Family" Collage Photo Frame<br>Price : 49.82                           | 0 in Stock     | Finished                                                     |            |
|           |                            | C F                | Keep It Coming" White Ceramic Serving Bowl, 15"<br>Price : 27.09       | 100 in Stock   | Finished                                                     |            |
|           |                            | F                  | Life of the Party" White Oval Platter, 21"<br>Price : 30.27            | 100 in Stock   | Finished                                                     |            |
|           |                            | i i                | Made With Love" 3-Piece Rectangular Red Baker Set                      | 0 in Stock     | Finished                                                     | 0          |

This is the "By default" setting of the App.

## 3.3.2. How to Upload Products Based on Profile?

You have an option to upload a specific set of products as well. You can categorize a set of products under profile and upload it in the form of sets.

To upload the products:

- Select the "profile" while uploading.
- Click "Bulk Upload"

| Dashboard | Profile           | Products                                                | Orders                                   | Configuration                                          |
|-----------|-------------------|---------------------------------------------------------|------------------------------------------|--------------------------------------------------------|
|           |                   | Mass Upload                                             |                                          | X 💮 Bulk Upload                                        |
|           | Shopify           | Please Note     Select a profile before uploading, by d | efault it will upload by default profile |                                                        |
|           | Actions (2 select | Actions<br>Create new product(s)                        | ✓ Update product(s)                      | 0 of <b>8</b> main products<br>Total Variants <b>8</b> |
|           | Image             | Profile<br>abc                                          |                                          | ÷                                                      |
|           |                   |                                                         | Cancel Start                             | mported                                                |
|           |                   | SKU : 123<br>Price : 150                                | JU III JLUUK                             | Imported                                               |

#### 3.3.3. How to Upload Selective Products?

Other than the mass uploading and profile-based product uploading, the app also facilitates you to upload selective products.

In order to upload selected products, follow these steps:

- 1. You need to "Select the products" and click the "Action Required" button.
- 2. Click "Upload", to upload the products manually.

| Store                                      |                                | Q Search             |                     |              |                                                        | SK             |
|--------------------------------------------|--------------------------------|----------------------|---------------------|--------------|--------------------------------------------------------|----------------|
| Home                                       | Facebook Marketplace Connector |                      |                     |              |                                                        | by CedCommerce |
| Orders                                     | Dashboard                      | Profile              | Products            | Orders       | Configuration                                          | Activities     |
| Products Customers In Analytics Networking |                                | Products             |                     |              | • Mass Upload                                          |                |
| Discounts                                  |                                |                      |                     |              |                                                        |                |
| apps                                       |                                | Shopify              |                     |              |                                                        |                |
| SALES CHANNELS                             |                                |                      |                     |              | Showing 0 to 10 of 1 main products<br>Total Variants 1 |                |
| Online Store                               |                                | Actions (1 selected) | ÷ Filter 👻          |              | © Columns                                              |                |
|                                            |                                | Image                | Title               | Inventory    | Status                                                 |                |
|                                            |                                | <b>I</b>             | Jeans<br>500<br>900 | 340 in Stock | O Error                                                |                |
|                                            |                                |                      | ~                   | → 10 :       |                                                        |                |
|                                            |                                |                      |                     |              |                                                        |                |

3. A window will show the selected product information namely, the number of products, main product, and

| <u>Store</u>           |                                | Q Search         |                                                                                    |                     |                              | SK             |
|------------------------|--------------------------------|------------------|------------------------------------------------------------------------------------|---------------------|------------------------------|----------------|
| Home                   | Facebook Marketplace Connector |                  |                                                                                    |                     |                              | by CedCommerce |
| Orders  Products       | Dashboard                      | Profile          | Products                                                                           | Orders              | Configuration                | Activities     |
| Customers<br>Analytics |                                | Products         |                                                                                    |                     | Mass Upload                  |                |
| Discounts     Apps     |                                | Shopify          | Upload                                                                             | ×                   | 10 of 1 main products        |                |
| SALES CHANNELS 🔮       |                                | Actions (1 selec | Please Note         Total Selected Products:         Heim Product 1         SKU: 1 | Cancel Start Upload | October     Total Variants 1 |                |

SKU. Click "Start Upload" to start uploading the products.

#### 3.4. Order Tab

In order to provide flexibility to its users, the app provides auto-synchronization; where you can easily receive all the orders placed on Facebook Marketplace, to your app, and then on the Shopify store.

This tab enables you to manage your orders, acknowledgments, cancellations, and shipment. The status for each of them is reflected on Facebook Marketplace in real-time.

| Dashboard | Profile                                                                                                    | Products              | Orders        |                 | Configuration         | Activities |
|-----------|----------------------------------------------------------------------------------------------------|-----------------------|---------------|-----------------|-----------------------|------------|
|           | Orders                                                                                                    |                       |               |                 |                       |            |
|           | Shopify                                                                                                    |                       |               |                 |                       |            |
|           | Filter 👻                                                                                                    |                       |               | Showing 0 to 1  | 0 of <b>65</b> Orders |            |
|           | Facebook Order Id                                                                                                    | anaged By Email       | Payment       | Quantity Status | Actions               |            |
|           | ☑ 1439682956232857 Sho                                                                                                    | pify(2317381861461)   | USD<br>219.25 | 1 O pendir      | y View                |            |
|           | ☑ 1092017377845827 Sho                                                                                                    | pify(2316654936149)   | USD<br>503.22 | 1 O pendir      | y View                |            |
|           | 2 350111772625536 Sho                                                                                                    | pify(2315440816213)   | USD<br>127.55 | 2 O pendir      | y View                |            |
|           | ₽ 286236229209504 Sho                                                                                                    | pify(2314927997013)   | USD 66.10     | 1 O pendir      | g View                |            |
|           | ₫ 565027467461802 Sho                                                                                                    | pify(2314021208149) 5 | USD 16.48     | 1 O pendir      | g View                |            |
|           | 243096273460877 Sho                                                                                                    | pify(2313750577237)   | USD 62.10     | 1 O pendir      | g View                |            |
|           | Intersection Intersection I | pify(2313418997845)   | USD 25.25     | 1 O pendir      | y View                |            |
|           | ₽ 264846904651839 Sho                                                                                                    | pify(2311657128021)   | USD 39.92     | 1 O pendir      | g View                |            |
|           | ☑ 1093773877688877 Sho                                                                                                    | pify(2311481688149)   | USD<br>101.62 | 1 O pendir      | y View                |            |

The app facilitates you with this important information that you can view from a single dedicated panel.

• Facebook Order ID: This column explains the details about an order in the form of a Facebook Order ID through which the order has been placed.

- Managed By: This column shows who is managing that particular order. You can either manage the order through the App or by Shopify.
- Emails: The column of email-address shows the email addresses of the buyers to reach out to them when needed.
- Payments: This is the amount that a buyer pays for an order displayed beside the email address.
- Quantity of products: The quantity being ordered is also displayed in the app.
- Status of order: The status of the order is displayed that signifies whether the order is in a pending state, shipped, or canceled.
- Action: You can manage and view the orders by clicking on the "View" option from the Action tab.

| Shopify                  |                        |       |           |          |                        |          |
|--------------------------|------------------------|-------|-----------|----------|------------------------|----------|
|                          |                        |       |           | Showin   | g 20 to 30 of <b>3</b> | 5 Orders |
| Filter 💌                 |                        |       |           |          |                        | ımns     |
| Facebook Order Id        | Managed By             | Email | Payment   | Quantity | Status                 | Actions  |
| 2455280951448621         | Арр                    |       | USD 11.57 | 1        | O error                | View     |
| 628287227761256          | Shopify(2228710899797) |       | USD 21.49 | 5        | • canceled             | View     |
| <b>2</b> 521404295453968 | Shopify(2226735284309) |       | USD 12.81 | 1        | O pending              | View     |
| 223451762226920          | Shopify(2225922375765) |       | USD 16.30 | 1        | • shipment             | View     |
| <b>a</b> 624412505074432 | Shopify(2233033621589) |       | USD 15.12 | 1        | O pending              | View     |
| <b>2</b> 583659555832776 | Shopify(2228718633045) |       | USD 16.43 | 1        | O pending              | View     |
| 812558422583115          | Shopify(2224979902549) |       | USD 14.65 | 1        | O pending              | View     |
| 2908820385872361         | Shopify(2225145086037) |       | USD 4.30  | 1        | • shipment             | View     |
| 211186226822029          | Арр                    |       | USD 49.12 | 1        | O error                | Viel     |
| 219781482444079          | Shopify(2223939420245) |       | USD 16.25 | 3        | • canceled             | View     |

When you click on "**View**" you can get complete information about an order. As soon as you click on "View", you will be informed about the details of an order, its status, price, and seller's information.

Different order statuses reveal the true condition of the orders placed, as:

- Pending: The order is pending, it is yet to be fulfilled.
- Skipped: Order skipped from the panel, need to be acknowledged.
- Error: There is an error in the order creation.
- Canceled: The order has been canceled.
- Shipment: The order is in shipment.

#### In this section

- How to manage orders in a pending state?(https://docs.cedcommerce.com/cedcommerce/facebookmarketplace-connector-user-manual/?section=how-to-manage-pending-orders)
- How to manage skipped orders?(https://docs.cedcommerce.com/cedcommerce/facebook-marketplaceconnector-user-manual/?section=how-to-manage-skipped-orders)

- Order Mapping(https://docs.cedcommerce.com/cedcommerce/facebook-marketplace-connector-usermanual/?section=order-mapping)
- How to cancel the orders?(https://docs.cedcommerce.com/cedcommerce/facebook-marketplaceconnector-user-manual/?section=how-to-cancel-the-order)
- How to fulfill the orders?(https://docs.cedcommerce.com/cedcommerce/facebook-marketplace-connectoruser-manual/?section=how-to-fulfill-the-orders)

## 3.4.1. How to Manage Pending Orders?

The order is said to be in pending status when the order is placed on Facebook Marketplace and the product is available on the App, in all cases, the app automatically acknowledges the order from Facebook and creates it on Shopify.

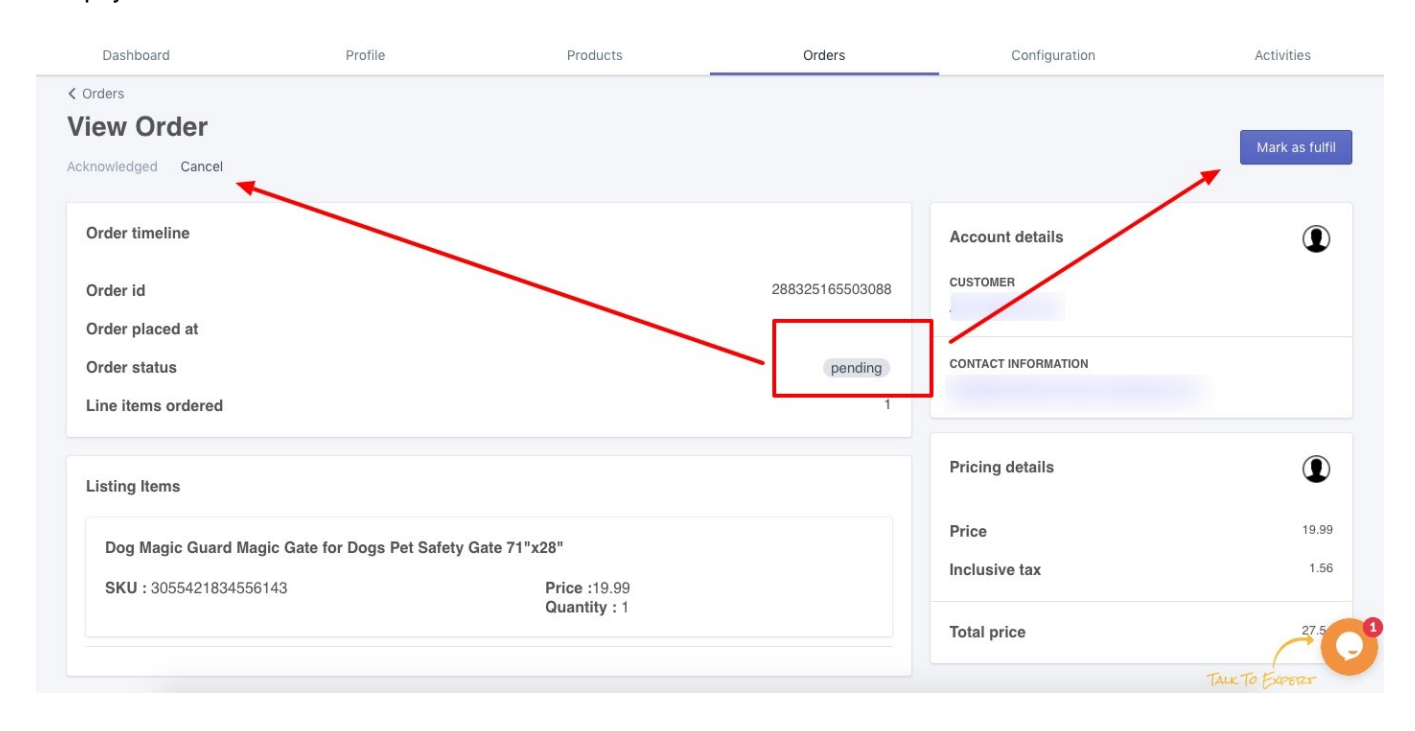

When you click on the "**View**" option of the order, the next screen will feature order details to manage the order from the app.

#### 3.4.2. How to Manage Skipped Orders?

The order is in the skipped status when:

The order is placed on Facebook Marketplace, but the product is not available on Shopify and has been directly created on the Marketplace.

The orders which are in the "Skipped" state, can be managed by mapping the products for which the order has been placed to the available product on the Shopify store.

| ashboard | Profile           |            | Products | Orders     |          | Configurat     | ion         |
|----------|-------------------|------------|----------|------------|----------|----------------|-------------|
|          | shopity           |            |          |            | 5        | howing 0 to 10 | of 9 Orders |
|          | Filter *          |            |          |            |          | 0              | Columns     |
|          | Facebook Order id | Managed By | Email    | Payment    | Quantity | Status         | Actions     |
|          |                   | Арр        |          | USD 658.50 | 6        | • shipment     | View        |
|          |                   | App        |          | USD 658.50 | 6        | ( skipped      | View        |
|          |                   | Арр        |          | USD 329.25 | з        | • skipped      | View        |
|          |                   | App        |          | USD 658.50 | 6        | • skipped      | View        |
|          |                   | Арр        |          | USD 658.50 | 6        | skipped        | View        |
|          |                   | App        |          | USD 109.75 | 1        | skipped        | View        |
|          |                   | Арр        |          | USD 109.75 | 1        | • skipped      | View        |
|          |                   | App        |          | USD 219.50 | 2        | • skipped      | View        |
|          |                   | App        |          | USD 219:50 | 2        | skipped        | View        |

#### **Order Mapping**

This feature enables you to map the existing product on the App with the product for which the order has been created.

To do this,

- Click on the "View" option.
- On the next window, locate the "Map it" button to map that product.
- After you map the product, you can then "**Acknowledge**" the same from the App to manage it from Shopify.

| < Orders<br>View Order<br>Acknowledge Cancel |                                           |                  |                     | Mark as fulfil |
|----------------------------------------------|-------------------------------------------|------------------|---------------------|----------------|
| Source product details not found in our app  |                                           |                  |                     |                |
| Order timeline                               |                                           |                  | Account details     | ٩              |
| Order id                                     |                                           | 1361951930645252 | CUSTOMER            |                |
| Order placed at                              |                                           |                  |                     |                |
| Order status                                 |                                           | skipped          | CONTACT INFORMATION | _              |
| Line items ordered                           |                                           | 3                |                     |                |
| Listing Items                                |                                           |                  | Pricing details     | ٩              |
| NOTFOUND                                     |                                           |                  | Price               | 600.00         |
| NOTFOUND                                     |                                           | МАРП             | Inclusive tax       | 58.50          |
| SKU : 3764809186925052                       | <b>Price :</b> 100<br><b>Quantity :</b> 2 |                  | Total price         | 658.50         |
| NOT FOUND                                    |                                           | MAP IT           |                     |                |
| <b>SKU :</b> 2820841178034935                | <b>Price :</b> 100<br><b>Quantity :</b> 2 |                  |                     |                |

#### 3.4.3. How to Cancel the Order?

As long as the order is in the pending state, the dashboard of the app facilitates you to cancel the order, in case you want to cancel it.

To cancel the order, click on the "**Cancel**" button located at the top left corner. The order will be canceled and it will not be created.

| Dashboard                                                                           | Profile                        | Products                    | Orders                     | Configuration               | Activities            |
|-------------------------------------------------------------------------------------|--------------------------------|-----------------------------|----------------------------|-----------------------------|-----------------------|
| <ul> <li>Orders</li> <li>View Order</li> <li>Acknowledged Cancel</li> </ul>         | ]                              |                             |                            |                             | Mark as fulfil        |
| Order timeline<br>Order id<br>Order placed at<br>Order status<br>Line items ordered |                                |                             | 288325165503088<br>pending | Account details<br>CUSTOMER | ٢                     |
| Listing Items                                                                       |                                |                             |                            | Pricing details             | ٢                     |
| Dog Magic Guard Mag<br>SKU : 3055421834556                                          | gic Gate for Dogs Pet Safety G | ate 71"x28"<br>Price :19.99 |                            | Price<br>Inclusive tax      | 19.99                 |
|                                                                                     |                                | Quantity : 1                |                            | Total price                 | 27.5 0 TALK TO EXPERZ |

## 3.4.4. How to Fulfill the Orders?

In the same window, the app also allows you to process the pending order and mark it for fulfillment. As soon as you start the shipment of the order, you can mark the order as fulfilled.

Click on the "Mark as Fulfil" to move the order to the shipment state with the tracking id.

| Dashboard                               | Profile                    | Products                     | Orders          | Configuration       | Activities     |
|-----------------------------------------|----------------------------|------------------------------|-----------------|---------------------|----------------|
| < Orders View Order Acknowledged Cancel |                            |                              |                 |                     | Mark as fulfil |
| Order timeline                          |                            |                              | 000005105500000 | Account details     | ٢              |
| Order id<br>Order placed at             |                            |                              | 288325165503088 |                     |                |
| Order status                            |                            |                              | pending         | CONTACT INFORMATION |                |
| Line items ordered                      |                            |                              | 1               |                     |                |
| Listing Items                           |                            |                              |                 | Pricing details     |                |
| Dog Magic Guard Magi                    | c Gate for Dogs Pet Safety | Gate 71"x28"                 |                 | Price               | 19.99          |
| SKU: 30554218345561                     | 43                         | Price :19.99<br>Quantity : 1 |                 | Inclusive tax       | 06.1           |
|                                         |                            |                              |                 | Total price         | 27.5           |
|                                         |                            |                              |                 |                     | TALK TO EXPERT |

As soon as you mark the order as fulfilled, the status of the order will change from pending to shipment.

| Dashboard                                                                        | Profile                                          | Products | Orders           | Configuration          | Activities     |
|----------------------------------------------------------------------------------|--------------------------------------------------|----------|------------------|------------------------|----------------|
| <ul> <li>&lt; Orders</li> <li>View Order</li> <li>Acknowledged Cancel</li> </ul> |                                                  |          |                  |                        | Mark as fulfil |
| Order timeline<br>Order id                                                       |                                                  |          | 2491685417598834 | Account details        | ٢              |
| Order placed at                                                                  |                                                  |          | shipment         | CONTACT INFORMATION    |                |
| Line items ordered                                                               |                                                  |          | 1                |                        |                |
| Listing Items                                                                    |                                                  |          |                  | Pricing details        |                |
| Dawn Professional Di                                                             | sh Detergent - Original Scen                     | t .      |                  | Price<br>Inclusive tax | 18.89          |
| SKU : 3838935292813                                                              | U: 3838935292813756 Price :18.89<br>Quantity : 1 |          |                  | Total price            | 28.86          |

Note: After you mark order to fulfill you cannot make any alterations, both the "Cancel" and "Mask as fulfill" button will be inactive.

## 3.5. Configuration Tab

The Configuration tab displays three tabs that display your account setting and all the information related to your profile like User Details, Default Profile, and Facebook account.

In the Configuration setting, you can see details of default mapping, manage various settings on the Facebook business page, and manage your Shopify and Facebook account.

In this section

- Managing your General Setting.(https://docs.cedcommerce.com/cedcommerce/facebook-marketplaceconnector-user-manual/?section=manage-your-general-setting)
- Managing your Facebook Shop Setting.(https://docs.cedcommerce.com/cedcommerce/facebookmarketplace-connector-user-manual/?section=manage-your-facebook-shop-setting)
- Managing your Account Setting(https://docs.cedcommerce.com/cedcommerce/facebook-marketplaceconnector-user-manual/?section=manage-your-account-setting)

## 3.5.1. Manage your General Setting

This tab shows the "User Details" that include the Username and the email address that you used while connecting to the app.

| Dashboard | Profile                | Products                                              | Orders                       | Configuration | Activities     |
|-----------|------------------------|-------------------------------------------------------|------------------------------|---------------|----------------|
|           | Configuration          |                                                       |                              |               |                |
|           | General Facebook Accou | int                                                   |                              |               |                |
|           |                        |                                                       |                              |               |                |
|           | User details           | Username :                                            |                              |               |                |
|           |                        | Email :                                               |                              |               |                |
|           |                        |                                                       |                              |               |                |
|           |                        |                                                       |                              |               |                |
|           | Default Profile        | Warehouse Mapping                                     |                              |               |                |
|           |                        | Status : • APPROVED                                   |                              |               |                |
|           |                        | Catalog <sup>12</sup> Open<br>Shop <sup>12</sup> Open |                              |               |                |
|           |                        | Commerce L Open                                       |                              |               |                |
|           |                        | Category Mapping                                      |                              |               |                |
|           |                        | Selected Google category                              | for Facebook                 |               |                |
|           |                        | Apparel & Accessories/Handbag                         | ıs, Wallets & Cases/Handbags |               |                |
|           |                        | Product Category                                      |                              | \$            |                |
|           |                        |                                                       |                              | save          |                |
|           |                        |                                                       |                              |               | $\frown$       |
|           |                        |                                                       |                              |               | TALK TO EXPERT |

Also, the later section reflects your "Default Profile" that includes your location mapping and category mapping.

The default profiles furnish various information related to your "Warehouse Mapping" on Facebook.

- Email address: The email address you are logged in from.
- Warehouse address: The chosen address for your shop.

- Status: The current status of your account.
- Catalog: The attached catalog.
- Shop: The connected Facebook Shop
- Commerce: The Commerce Manager account.

| Dashboard | Profile                 | Products                                                                                                | Orders                                | Configuration | Activities |
|-----------|-------------------------|----------------------------------------------------------------------------------------------------|---------------------------------------|---------------|------------|
|           | General Facebook Accour | nt                                                                                                    |                                       |               |            |
|           | User details            | Username :<br>Email :                                                                                   |                                       |               |            |
|           | Default Profile         | Warehouse Mapping<br>Status : @ APPROVED<br>Catalog © Open<br>Shop © Open<br>Commerce © Open            | (✓) 3740 N Josey Lane                 |               |            |
|           |                         | Category Mapping  Selected Google category for Fa Food, Beverages & Tobacco/Food Item  Product Category | <b>icebook</b><br>s/Snack Foods/Chips | •             |            |
|           |                         |                                                                                                    |                                       | save          |            |

The "Category Mapping" section reflects the selected product category, you can choose/change it from the dropdown menu and click on the "Save" option.

#### 3.5.1.1. Attribute Mapping

To make your products even more discoverable across Facebook commerce surfaces, the app now features a new update called the "**Attribute Mapping**". With the help of attribute mapping, you can enhance your catalog with more product information.

Enhanced catalogs make it easier for buyers to consider a broad range of items and find the exact product they want by enabling discovery through search, filters, and recommendations. By enhancing your catalog, you can also add attributes like age group, color, gender, brand, size material, and so on.

You can complete the attribute mapping of your product category either at the time of on-boarding or from the **"Configuration"** section.

Note: If you sell under two different product categories, you can complete the attribute mapping of one category right while on-boarding while the attribute mapping for another category can be done by creating a new profile and thereafter mapping the attributes for those products.

Under the "General Tab" of the Configuration section, locate the "Default Profile" section.

|                     |                                                                                                    | •      |
|---------------------|----------------------------------------------------------------------------------------------------|--------|
| номе<br>🏠 Dashboard | Configuration                                                                                            | E Kurd |
| PRODUCT             | General Facebook Account                                                                                 |        |
| ORDER               | User details Username : 20kproducts2.myshopify.com Email : akkicedcoss@gmail.com                         |        |
| OTHERS              | Default Profile Attribute Mapping                                                                        |        |
|                     | Warehouse Mapping       Akshaytestpage       & Apply to marketplace now       & Connect to Instagram now |        |
|                     | e Catalog<br>e Shop<br>e Commerce                                                                        |        |

After clicking on it, a new window will appear. In this window, you can **select** your product category.

|                                |                                                                                                    | <u><u></u></u> |
|--------------------------------|----------------------------------------------------------------------------------------------------|----------------|
| HOME                           | Configuration                                                                                                    | R Here!        |
| PRODUCT<br>Products<br>Profile | General Facebook Account           Attribute Mapping         X                                                        |                |
| ORDER                          |                                                                                                    |                |
| OTHERS                         | Showing Facebook Category NONE :<br>Business & Industrial/Food Service                                                |                |
|                                | No Attribute Found for the given Category : Business & Industrial/Food Service<br>You can manually select from above. |                |
|                                | SAVE                                                                                                    |                |
|                                | ය Connect to Instagram now<br>ය Catalog                                                                               |                |
|                                | ප Shop<br>අ Commerce                                                                                                  |                |
|                                | Category Mapping                                                                                                    |                |

As soon as you click on the box, a drop-down will appear with all the available product categories. Select the required **product category.** 

|               |                                                                                                    | 5              |
|---------------|----------------------------------------------------------------------------------------------------|----------------|
| HOME          | Configuration                                                                                                    | F<br>The Here! |
| PRODUCT       | General Facebook Account                                                                                                    |                |
| Products      |                                                                                                    |                |
| Profile       |                                                                                                    |                |
| ORDER         | Attribute Mapping                                                                                                    |                |
| [+] Orders    |                                                                                                    |                |
|               |                                                                                                    |                |
| OTHERS        | Showing Facebook Category NONE = Google :<br>Business & Industrial/Food Sonico                                                                                                    |                |
| Configuration | None  Dustriess & industrial/Pood service                                                                                                    |                |
| Activities    | Clothing accessories                                                                                                    |                |
|               | Shoes pry: Business & Industrial/Food Service                                                                                                    |                |
|               | Bedding policie in above.                                                                                                    |                |
|               | Luge optimized and cleaning supplies                                                                                                    |                |
|               | Cemptones and smart watches Computers laptops and tablets                                                                                                    |                |
|               | Computers components SAVE                                                                                                    |                |
|               | Video games and console<br>Software and the second second sec |                |
|               | Televisions and monitors Printers scanners and fax machine                                                                                                    |                |
|               | Electronic accessories and cables alog                                                                                                    |                |
|               | Camera and photo p                                                                                                    |                |
|               | Furniture mnerce                                                                                                    |                |
|               |                                                                                                    |                |
|               |                                                                                                    |                |
|               | Category Mapping                                                                                                    |                |

After selecting a product category, the next window will appear with different product attributes followed by the options in a drop-down list. **Select** all the applicable attributes.

| COMMERCE                                    | Attribute Mapping                                                                                                    |                                                                                                    | ×   |
|---------------------------------------------|----------------------------------------------------------------------------------------------------|----------------------------------------------------------------------------------------------------|-----|
| Product Products Profile Profile            | Clothing :                                                                                                    | Google :<br>Business & Industrial/Food Service<br>Attribute                                                                                                    |     |
| ORDER<br>Orders<br>OTHERS<br>Sconfiguration | age_group<br>recommended<br>The specific age group that your item is intended for.                                               | Select ÷                                                                                                    |     |
| Activities                                  | Brand name, unique manufacturer part number (MPN),<br>or Global Trade Item Number (GTIN) of the Item.                            | Select         ÷           For custom/Default value, select 'Custom Value'         This Fields also used for Default value, in case given attribute not found. |     |
|                                             | color<br>recommended<br>Color of Item. Use one or more words to describe the<br>color, not a hex code. Sample value: Royal Blue. | Color ÷<br>For custom/Default value, select 'Custom Value'<br>This Fields also used for Default value, in case given attribute not found.                      |     |
|                                             |                                                                                                    | S<br>Business & Industrial/Food Service                                                                                                    | AVE |

?

When you are done with selecting the attributes, click on the "Save" button.

| COMMERCE                     | Attribute Mapping                                                                                                    |                                                                                                    | × |
|------------------------------|----------------------------------------------------------------------------------------------------|----------------------------------------------------------------------------------------------------|---|
| Dashboard                    | Clothing :                                                                                                    | Google :<br>Business & Industrial/Food Service                                                                                               |   |
| Profile Profile              | Facebook Attribute                                                                                                    | Attribute                                                                                                    |   |
| ₩DER<br>↓ Orders<br>VTHERS   | age_group<br>recommended<br>The specific age group that your item is intended for.                                              | adult                                                                                                    |   |
| Configuration     Activities | brand<br>recommended<br>Brand name, unique manufacturer part number (MPN),<br>or Global Trade Item Number (GTIN) of the item.   | Custom value   For custom/Default value, select 'Custom Value' This Fields also used for Default value, in case given attribute not found.   |   |
|                              | color<br>recommended<br>Color of tem. Use one or more words to describe the<br>color, not a hex code. Sample value: Royal Blue. | Color :<br>For custom/Default value, select 'Custom Value'<br>This Fields also used for Default value, in case given attribute not<br>found. |   |

Now that you have completed all the steps, your catalog is now enhanced with more accurate product information by which you can now provide expanded search options and allow buyers to sort or filter products according to their needs and requirements.

## 3.5.2. Manage your Facebook Shop Setting

The Facebook tab allows you to manage various activities on your Facebook Business Page.

You can "Enable or Disable" various activities from this tab.

| Dashboard | Profile                                             | Products                                                                                                    | Orders                                                                                                   | Configuration                                                                                                    | Activities |
|-----------|-----------------------------------------------------|----------------------------------------------------------------------------------------------------|----------------------------------------------------------------------------------------------------|----------------------------------------------------------------------------------------------------|------------|
|           | Configuration<br>General Facebook Account           |                                                                                                    |                                                                                                    |                                                                                                    |            |
|           | Facebook Config<br>Configure your Facebook setting. | Product Auto Update<br>Enable<br>Any change in produ<br>Product Auto Create<br>Enable<br>New product will be a<br>Cancel Order<br>Cancel Order<br>Cancel When pro<br>on Shopify<br>Product Auto Delete<br>Enable<br>Auto Product delete | ct will be automatically update on<br>automatically created on facebook<br>iduct does not found Dr<br>ca | facebook , If Enable  facebook , If Enable  ; If Enable  on not auto cancel when order uncelled Shopify  shopify. Save |            |

In this section

- Managing product Auto-updates on Marketplace.(https://docs.cedcommerce.com/cedcommerce/facebookmarketplace-connector-user-manual/?section=manage-products-options)
- Managing product Auto-creation on the Marketplace(https://docs.cedcommerce.com/cedcommerce/facebo ok-marketplace-connector-user-manual/?section=manage-products-options)
- Managing order cancellation on Marketplace(https://docs.cedcommerce.com/cedcommerce/facebookmarketplace-connector-user-manual/?section=manage-products-options)
- Managing products auto-delete on Marketplace(https://docs.cedcommerce.com/cedcommerce/facebookmarketplace-connector-user-manual/?section=manage-products-options)

#### 3.5.2.1. Manage Products-Options

#### **Product Auto Update**

If this feature is enabled, any changes that you make in the products feed on Shopify, then it will be automatically reflected for that particular product on Facebook Marketplace.

#### Product Auto-Create

(If enabled) If any new product is added to the Shopify store, then that product would be automatically added on Facebook Marketplace.

#### **Cancel Order**

Your order will be automatically canceled on Facebook if the product is unavailable on your Shopify store. This situation usually occurs when the auto-delete setting is disabled.

#### **Product Auto-Delete**

With this setting, the product would be automatically deleted from Facebook once it is deleted from Shopify.

#### 3.5.3. Manage your Account Setting

This tab shows the current Shopify store that is connected to your Facebook Shop.

| Store                    |                           | Q Search                 |           |        |               | SK             |
|--------------------------|---------------------------|--------------------------|-----------|--------|---------------|----------------|
| Home                     | Facebook Marketplace Conn | ector                    |           |        |               | by CedCommerce |
| Orders  Products  Output | Dashboard                 | Profile                  | Products  | Orders | Configuration | Activities     |
| Analytics                |                           | Configuration            |           |        |               |                |
| Discounts     Apps       |                           | General Facebook Account |           |        |               |                |
| SALES CHANNELS           |                           | Facebook                 | ReConnect |        |               |                |
|                          |                           | 🗿 sho                    | pify      |        |               |                |

In the event of any unprecedented error, you have an option to "**Reconnect**" your Shopify account with the Facebook Shop.

#### 3.6. Activities Tab

This tab keeps the record of all your recent activities that took place on the App. The activity tab displays the details about product import and upload along with currently running processes.

| Dashboard | Profile                    | Products                                   | Orders               | Configuration       | Activities |
|-----------|----------------------------|--------------------------------------------|----------------------|---------------------|------------|
|           | Queued Tasks               |                                            |                      |                     |            |
|           | Recent Activities          |                                            |                      |                     |            |
|           | Facebook product           | s) upload completed<br>2020-05-06 08:10:09 |                      |                     |            |
|           | Facebook product           | s) upload completed<br>2020-05-06 08:00:04 |                      |                     |            |
|           | Facebook product           | s) upload completed<br>2020-05-06 07:32:25 |                      |                     |            |
|           |                            |                                            | Clear All Activities | View All Activities |            |
|           | Currently Running Proces   | sses                                       |                      |                     |            |
|           | (i) All Processes Complete | ed                                         |                      |                     |            |

The panel is divided into two sections:

Queued Tasks: All the tasks that have been queued on the app.

Currently Running Process: All the tasks running in progress.

#### 4. Frequently Asked Questions with Answers

This is a compilation of all the relevant questions, issues, and most sought information regarding the Facebook Marketplace. You can get help from these if you are stuck in mid-ways.

i. I am not from the US, can I still sell on Facebook Marketplace with Checkout? Ans: CedCommerce API Integration is only available for US sellers. But if you have a US entity, US address, US bank account, US warehouse, then you can onboard through the Commerce Manager.

# ii. How long does it take to get Facebook Marketplace approval? Ans: It may take a week for your listings to get live on Marketplace. Your catalog will be reviewed against quality guidelines during this time.

#### iii. Why is my form approval rejected by Facebook?

**Ans:** Facebook may reject your approval from selling on Marketplace due to certain conditions, some of them are:

You do not have the admin access for your page.

You have a problem while configuring the payment details.

You have the Facebook Ads Page with a Catalog.

You shop is in the "Local Business" category, change the same to "**Shopping and Retail**"

#### I have my Facebook Page, but it is not showing up in the App?

**Ans:** You need to have the "Admin" access for the page. The App requires permission to view, and manage your page. Make sure you have given permission for access to CedCommerce.

Check out this link: https://www.facebook.com/settings?tab=business\_tools(https://www.facebook.com/settings?tab=business\_tools)

and click on the "CedCommerce icon.

What is the difference between an Offsite Page and an Onsite Page?

**Ans: Offsite Page:** All those Facebook pages/shops that surface the offsite checkout option, which means "**Send seller a Message**" option that lets the buyers send the seller a message or redirect to the website to make a purchase.

**Onsite Page:** All those Facebook pages/shops that feature a "**Checkout on Facebook**" option that facilitates the buyers to make the purchase within the App itself.

Will my products start reflecting on the Facebook Marketplace after Shop approval? Ans: Soon after you get the approval, your products will pass through the manual quality check conducted by Facebook and as it qualifies, it will start reflecting on the Marketplace. How many shops can I have with one company and one bank account?

**Ans:** You can have only one Shop per bank account and per entity. Facebook doesn't allow you to create more than one shop.

I am unable to connect my page to the App. What is the reason?

**Ans:** There may be more than one reason if you are unable to connect your page to the App. Some of them are:

Ads Page: If you use your Facebook Page for advertising, then you can authenticate that page for the Marketplace, only by connecting another new catalog. You will have to discontinue the current ads you were running through that account, else you need to create a new page.

**Offsite Page:** If your page/shop features an Off-site checkout option, then also you will be unable to connect the page. However, you can convert the same page into Onsite Page by creating a new catalog. Reach out to us to know how to do it.

I have mapped another warehouse location with the App, but now I have changed my

#### location. What to do?

**Ans:** You will have to do the remapping of your warehouse location. Contact us for the same.

What happens if the order is placed for an item that is not on my Shopify store? Ans: You have the option to either "Cancel" that order or you can "Map" the order with any available item in your store. Check out the "Order Panel" for more information. Is it mandatory to create profiles before uploading the products to Facebook

#### Marketplace?

**Ans:** No, it is not necessary to make a profile while uploading your products. You can "bulk upload" your products directly on Facebook or you can do it by creating profiles or alternatively selecting the products one-by-one.

## What are the ways to discover the products with the checkout option on the Marketplace?

Ans: There are two ways to discover products enables with checkout on the Marketplace :

**Through Search:** Only the seller can search through the shop name. **Through Browse:** Products will be available in the usual manner on the Marketplace.

# m. What are the catalog field requirements on the Marketplace? Why do my products have this issue?

**Ans:** The Marketplace only allows the Catalog fields that are required on the Marketplace, these requirements can be found here: https://developers.facebook.com/docs/commerce-pl atform/catalog/fields#model(https://developers.facebook.com/docs/commerce-platform/catalog/fields#model)

#### n. Why is my order reflecting pending state? What should I do?

**Ans:** The orders will be reflecting to be at the "pending" stage when the order is acknowledged and has not been shipped till now. In another condition, it can happen if the order is placed for an item that is not available on your Shopify store and is directly created on the Marketplace. (You have the option to "map" the product with the existing product on the App.)